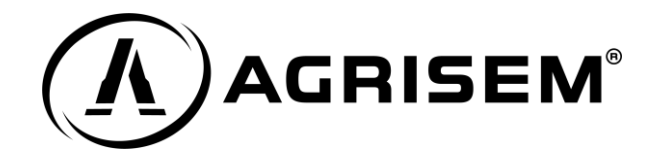

## **Repair and Maintenance Information**

RMI

This technical sheet offers our entire network (dealers, importers, end customers, etc.) the opportunity to access information on repairs and maintenance in accordance with EU Regulation No. 167/2013 of 5 February 2013. The equipment subject to this regulation is interchangeable towed semi-mounted equipment (category S) with its own axle. Equipment received under the following approval numbers is concerned:

- e9\*167/2013\*11117\*00
- e9\*167/2013\*11129\*00
- e9\*167/2013\*11133\*00

Here is the procedure to follow in order to order the right components for your equipment:

1 – Go to the "My Agrisem" website using the following address <u>www.my.agrisem.com</u> or by scanning the QR code on the nameplate of your equipment.

2 – Enter the serial number of the equipment by clicking on "Search by serial number or reference" or "What are you looking for"

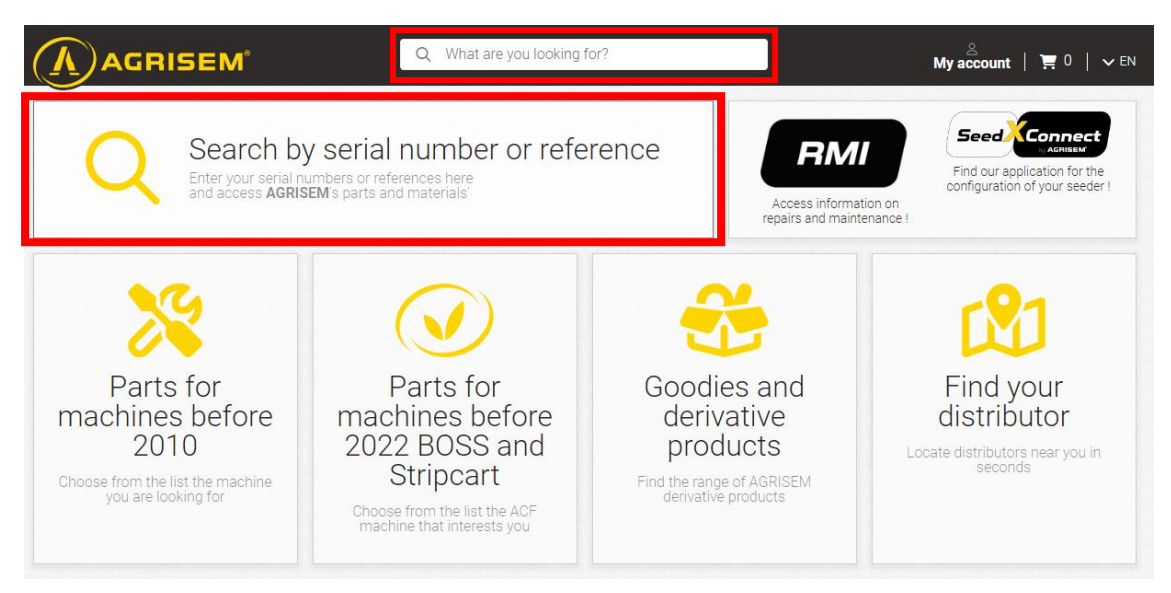

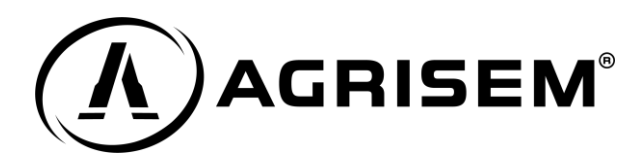

3 - Once the serial number is entered, select your equipment by clicking on "View equipement"

| AGRISEM                                                                            | Searce<br>serial number                                                                                     | ch by<br>r or reference                                                    | ×           | My account   ≒ 0   ∨ EN                                     |  |
|------------------------------------------------------------------------------------|----------------------------------------------------------------------------------------------------|----------------------------------------------------------------------------|-------------|-------------------------------------------------------------|--|
| Search by<br>Enter your serial nur<br>and access AGRISE                            | vxcb0ss60pa000007                                                                                           |                                                                            | on on nance | Find our application for the configuration of your seeder ! |  |
| Parts for                                                                          | NO-TILL SEED DRILL AGRISEM BOSS<br>Serial number/VXCB0SS60PA000007                                          |                                                                            |             | Find your                                                   |  |
| machines before<br>2010<br>Choose from the list the machine<br>you are looking for | machines before<br>2022 BOSS and<br>Stripcart<br>Choose from the list the ACF<br>machine that interests you | derivative<br>products<br>Find the range of AGRISEM<br>derivative products |             | distributor<br>Locate distributors near you in<br>seconds   |  |

4 - From here you have a link to the user manual for everything related to equipment maintenance

|             | Q What are you looking for?                                                                                                    | S<br>My account   ≒ 0   ∨ EN |
|-------------|----------------------------------------------------------------------------------------------------|------------------------------|
|             | Agrisem BOSS Date: 2024-09-05 - Serial number: VXCB0SS60PA000007 - Designation: BOSS 6,00m R - 32 rangs à 18,75cm - 3x2000L + 1x280L | Spare parts catalog          |
| Document(s) | Can't find the part number?<br>Contact an expert from Agrisem network.<br>+33(0)2 51 14 14 40                                        |                              |

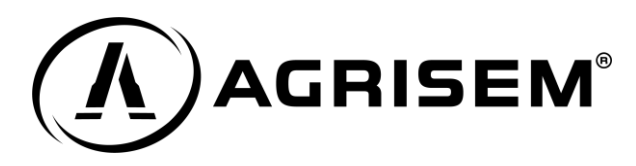

5 - You also have access to the equipment spare parts catalog by clicking on "Spare parts catalog"

|              | Q What are you looking for?                                                                                                    | Ay account   ≒ 0   ∨ EN |  |
|--------------|----------------------------------------------------------------------------------------------------|-------------------------|--|
|              | Agrisem BOSS                                                                                                    |                         |  |
| A CONTRACTOR | Date: 2024-09-05<br>— Serial number: VXCB0SS60PA000007<br>— Designation: BOSS 6,00m R - 32 rangs à 18,75cm -<br>3x2000L + 1x280L | Spare parts catalog     |  |
| Document(s)  | Can't find the part number?<br>Contact an expert from Agrisem network.<br>+33(0)2 51 14 14 40                                    |                         |  |

6 – From the catalog, you can choose the standard part groups you are looking for (wear parts or maintenance and routine servicing parts) or also the more specific part groups that allow you to follow EU regulation 167/2013 of February 5, 2013 (signaling, axles, braking system, protection system, tires, coupling, etc.)

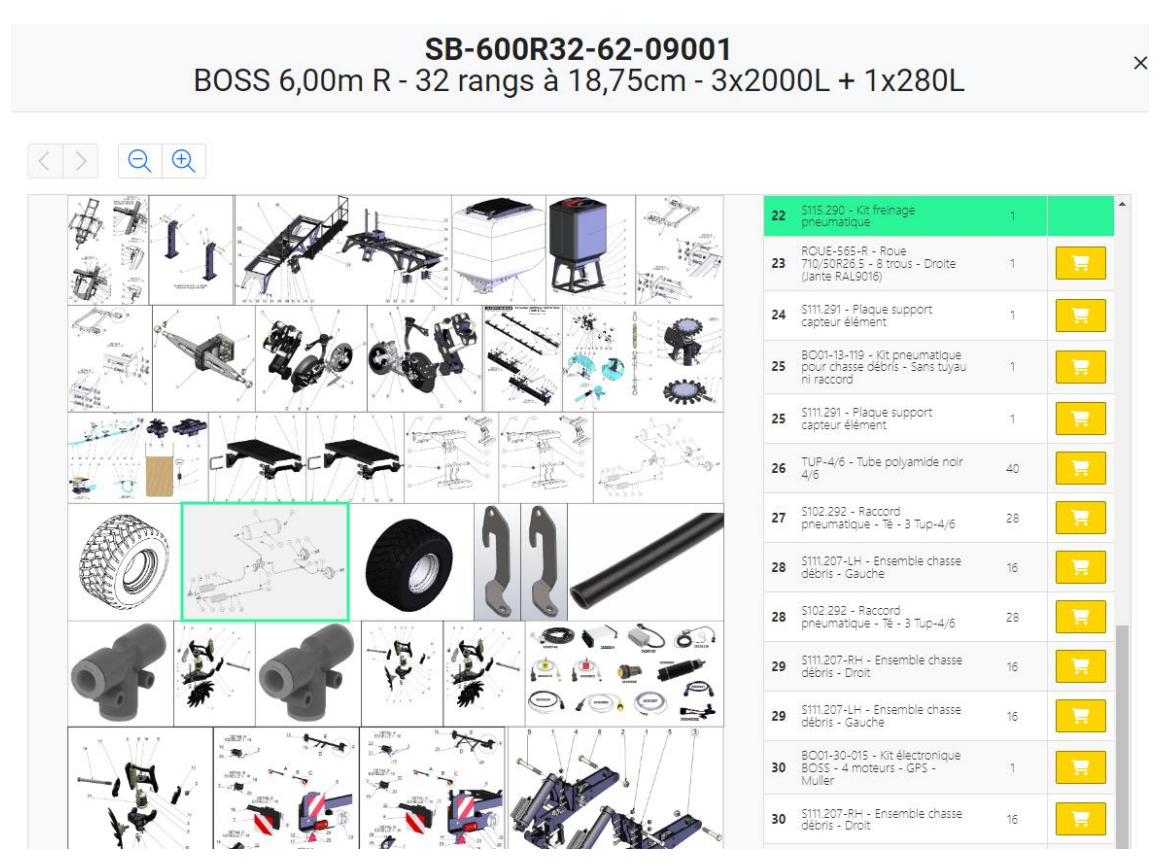

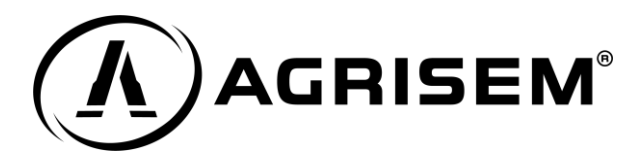

7 – Once the part group is selected, you have access to the details of the references of the components assembled on your equipment at the factory. Assembly plans and notes are also available for download on the "Documents" line above the exploded view.

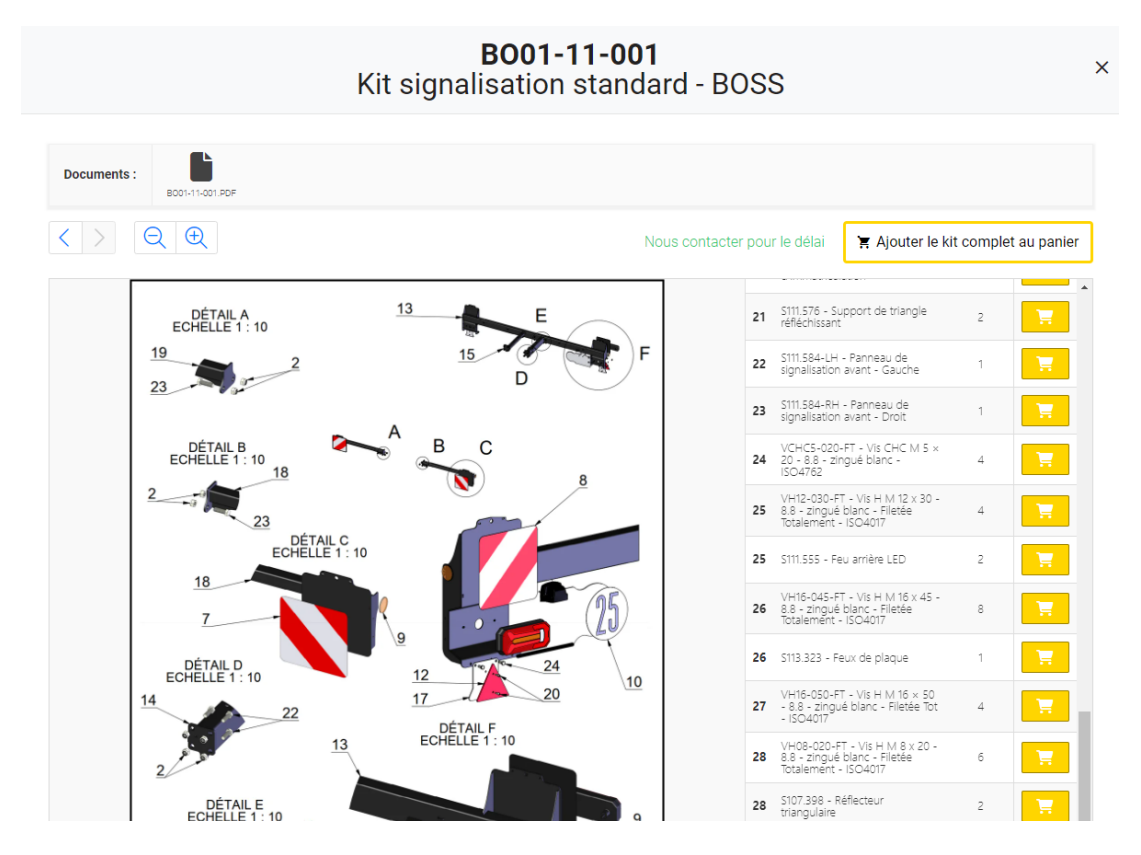

From here, you have two options:

1 – You have an account on our platform, and you can order your parts directly by adding them to your basket

2 – You do not have an account on our platform, we invite you to contact your nearest authorized reseller